#### Thanks for Choosing SNR-VG-1000-8S VoIP Gateway!

Please read this installation guide carefully before install the gateway. If you need any technical support, please contact us.

Tel: +7(343)3799838 Mail: <u>support@nag.ru</u> Website: <u>support.nag.ru</u>

#### **1** SNR-VG-1000-8 Appearance

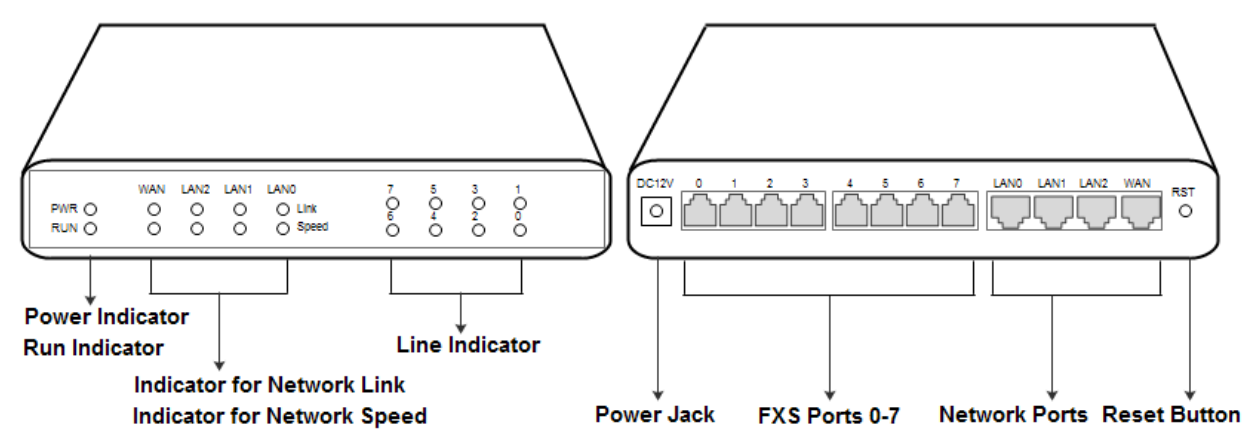

### **2** Number of Ports

| Port Type<br>Gateway | WAN | LAN | FXS (RJ11) | FXS (RJ21) | FXS (RJ45) |
|----------------------|-----|-----|------------|------------|------------|
| SNR-VG-1000-8S       | 1   | 3   | 8          | 0          | 0          |

### **3** Description of Indicators

| Indicator | Name                           | Status              | Description                                                            |  |
|-----------|--------------------------------|---------------------|------------------------------------------------------------------------|--|
| PWR       | Power Indicator                | On Green            | The gateway is powered on.                                             |  |
|           |                                | On Dull             | There is no power supply or power supply is abnormal.                  |  |
| RUN       | Running<br>Indicator           | Slow Flash          | The gateway is running properly.                                       |  |
|           |                                | Quick Flash         | SIP account is registered successfully.                                |  |
|           |                                | No Flash/On Dull    | The gateway is running improperly.                                     |  |
| FXS       | Line Indicators                | On Green            | FXS port is currently occupied by a call.                              |  |
|           |                                | On Dull             | FXS port is idle or FXS port is faulty.                                |  |
| WAN/LAN   | Indicator for<br>Network Link  | On Green with Flash | The gateway is properly connected to network.                          |  |
|           |                                | On Dull             | The gateway is not connected to network or the connection is improper. |  |
|           | Indicator for<br>Network Speed | On Green            | Network speed is 100Mbps.                                              |  |
|           |                                | On Dull             | Network speed is 10Mbps.                                               |  |

### **4** Installation Attentions

- 1. Please separate power cables with telephone lines so as to reduce the interference with telephone calls.
- 2. The adapter of SNR-VG-1000-8S accepts DC input voltage of 12V. Please ensure stable and safe power supply.
- 3. To guarantee stabilized running of SNR-VG-1000-8S, please ensure there is enough network bandwidth.
- 4. To ensure the gateway can work normally, you'd better install the gateway in a device room where temperature and humidity are appropriate.
- 5. You'd better place the gateway on a flat surface or a device cabinet. To effectively maximize heat dissipation, do not pile up the gateway with other devices.

### **5** Connection Instruction

#### Network Connection

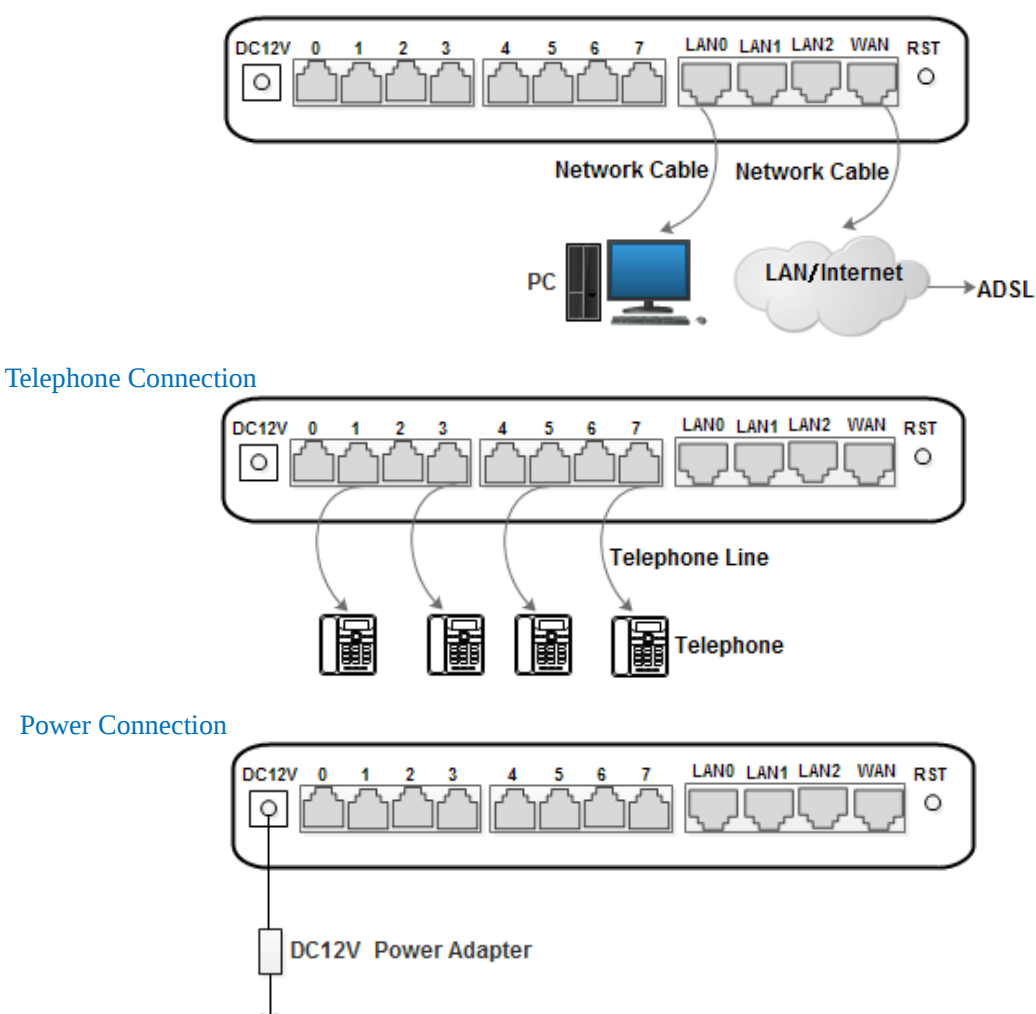

#### **6** Modify PC's IP Address

Modify the IP address of PC to make it at the same network segment with the SNR-VG-1000-8S gateway, since the default IP address of the gateway is 192.168.11.1.

(1) On the PC, click "Network Properties".

 

 Ethernet TP-LINK SOTR28

 Realte
 Disable

 Teleta
 Status

 Disco
 Diagnose

 ZTE N
 Bridge Connections

 Create Shortcut
 Delete

 Image: Status
 Properties

 (2) Double-click "Internet Protocol (TCP/IPv4)".

This connection uses the following items:

 QoS Packet Scheduler

 Microsoft Network Adapter Multiplexor Protocol

 Microsoft LLDP Protocol Driver

 Link-Layer Topology Discovery Mapper I/O Driver

 Link-Layer Topology Discovery Responder

 Internet Protocol Version 6 (TCP/IPv6)

 Internet Protocol Version 4 (TCP/IPv4)

 Install...
 Uninstall

(3) Select "Use following IP address", and then enter an available IP address which is at the same network segment with "192.168.11.1".

| Internet Protocol Version 4 (TCP/IPv4) Properties                                                                                                    |                                    |  |  |  |  |
|----------------------------------------------------------------------------------------------------|------------------------------------|--|--|--|--|
| General                                                                                                    |                                    |  |  |  |  |
| You can get IP settings assigned automatically if your network supports<br>this capability. Otherwise, you need to ask your network administrator<br>for the appropriate IP settings. |                                    |  |  |  |  |
| Obtain an IP address automatical                                                                                                    | Obtain an IP address automatically |  |  |  |  |
| Use the following IP address:                                                                                                    |                                    |  |  |  |  |
| IP address:                                                                                                    | 192 . 168 . 11 . 20                |  |  |  |  |
| Subnet mask:                                                                                                    | 255.255.255.0                      |  |  |  |  |
| Default gateway:                                                                                                    | 192.168.11.1                       |  |  |  |  |
| Obtain DNS server address automatically                                                                                                    |                                    |  |  |  |  |
| Use the following DNS server addresses:                                                                                                    |                                    |  |  |  |  |
| Preferred DNS server:                                                                                                    | · · ·                              |  |  |  |  |
| Alternate DNS server:                                                                                                    | · · ·                              |  |  |  |  |
| Validate settings upon exit                                                                                                    | Advanced                           |  |  |  |  |
|                                                                                                    | OK Cancel                          |  |  |  |  |

# 7 Log into SNR-VG-1000-8S

Open a web browser and enter the IP address of **SNR-VG-1000-8S** (the default IP is 192.168.11.1). Then the login GUI will be displayed. Both the default username and password are admin.

# 8 Modify IP Address of SNR-VG-1000-8S

If you want to modify the IP address of SNR-VG-1000-8S, please click "Network Server address Network" in the navigation tree on the left, and then input new IP address and DNS server address on the displayed interface.

### **9** Configure SIP Server Information

Log into **SNR-VG-1000-8S**, and then click **SIP Server** in the navigation tree and then enter the address of the SIP server which is to be registered. Click **Save** in the last.

| SIP Server                              |               |  |
|-----------------------------------------|---------------|--|
| Delegan CID Commo                       |               |  |
| Primary SIP Server                      |               |  |
| Primary SIP Server Address              | 172.16.95.110 |  |
| Primary SIP Server Port (Default: 5060) | 5060          |  |
| Registration Expires (Default: 1800)    | 1800 s        |  |
| Heartbeat                               | Enable        |  |

Click **Port** in the navigation tree on the left, and then click **Add**. Input the SIP account and authentication password assigned by the SIP server.

| Port Add                        |        |  |
|---------------------------------|--------|--|
|                                 |        |  |
| Port                            | 1      |  |
|                                 |        |  |
| Disable Port                    |        |  |
| Registration                    | Fnable |  |
|                                 |        |  |
| Primary Display Name            | 10001  |  |
| Primary SIP User ID             | 10001  |  |
| Primary Authenticate ID         | 10001  |  |
| Primary Authenticate Password   | 10001  |  |
| Secondary Display Name          |        |  |
| Secondary SIP User ID           |        |  |
| Secondary Authenticate ID       |        |  |
| Secondary Authenticate Password |        |  |
|                                 |        |  |

Click Save and then restart the SNR-VG-1000-8S gateway for the new configurations to take effect.

### **10** Basic Operations

- Dial \*158# to query the IP address of LAN port of SNR-VG-1000-8S;
- Dial \*159# to query the IP address of WAN port of SNR-VG-1000-8S;
- Dial \*114# to query the telephone number of a FXS port;
- Dial \*165\*000000# to restore default IP address, username and password;
- Dial \*111# to restart **SNR-VG-**1000-8S.

#### **11** Detailed Configuration & Parameter Explanation

This document only provides instructions for quick installation and basic configuration. For detailed explanation of functions and parameters, please make reference to SNR-VG-1000-8S VoIP Gateway User Manual, or ask for online technical support.

Website : <u>http://support.nag.ru</u>